## **Soliton SecureDesktop** Soliton SecureDesktopサービス スタートアップガイド(for macOS)

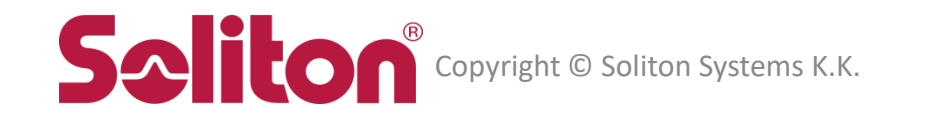

Soliton SecureDesktop は、株式会社ソリトンシステムズの登録商標です。 その他、本書に掲載されている会社名、製品名は、それぞれ各社の商標または登録商標です。 本文中に ™、 ®、 ©は明記していません。

### 利用開始までの流れ

#### Soliton SecureDesktop (SSD) サービスを利用するには以下の作業が必要です。

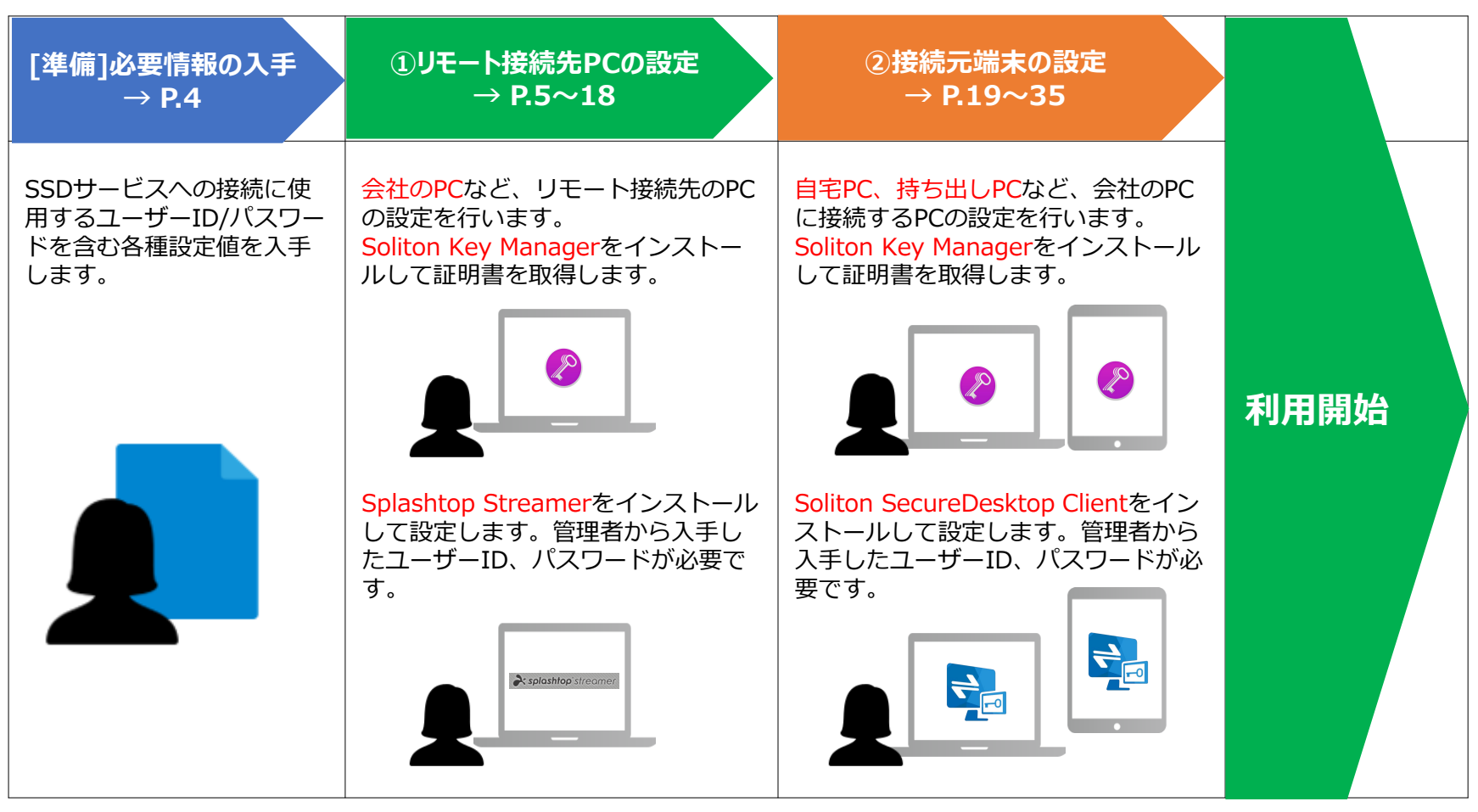

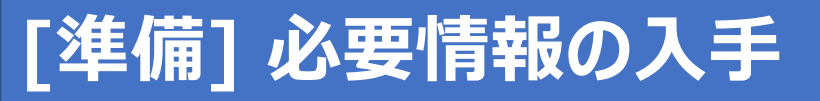

#### 本マニュアルの手順を行うには以下の情報が必要です。管理者からの案内などにより入手します。

- SSDサービスのユーザーID、パスワード
- ・ 証明書配布サイト ホスト名
- SecureDesktop Center ホスト名
- ユーザーパスワード変更サイト URL

リモート接続先端末、接続元端末にインストールするアプリの動作環境について下記URLにて確認してください。 https://www.soliton.co.jp/support/sms\_supportos.html

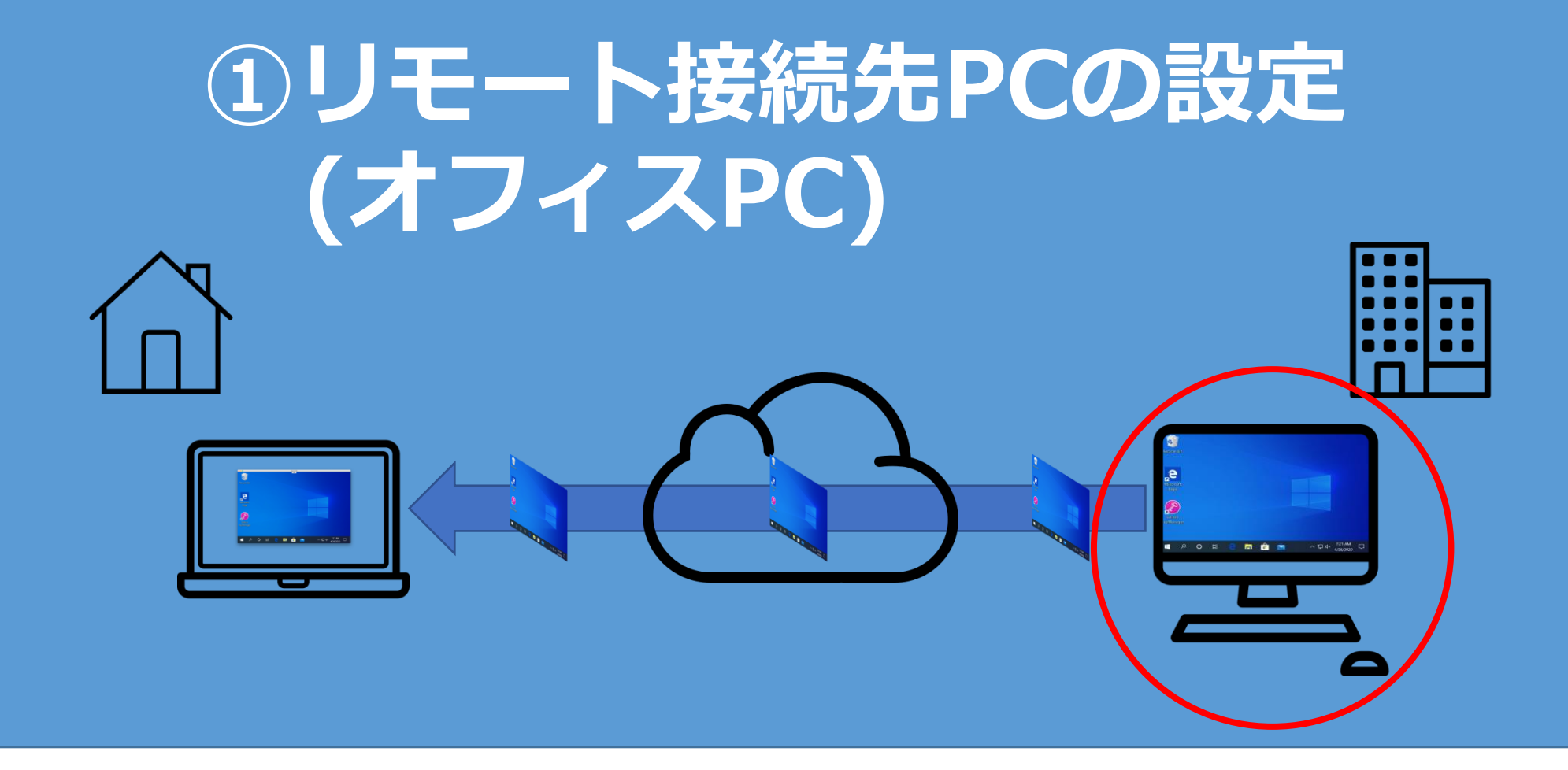

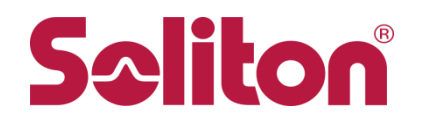

#### リモート接続先端末(会社のPCなど)に以下のアプリをインストールします。

#### ①証明書取得用アプリ「Soliton KeyManager」

ダウンロードURL: https://www.soliton.co.jp/download/ssx\_download.html#skm

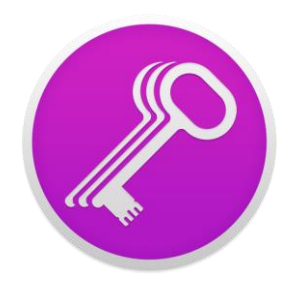

②接続先端末アプリ「Soliton SecureDesktop用 Splashtop Streamer」

ダウンロードURL: https://www.soliton.co.jp/download/ssx\_download.html#streamer

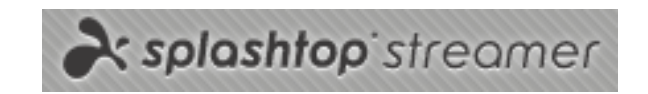

#### ※インストールには管理者権限が必要です。

#### 「Soliton KeyManager」のインストール

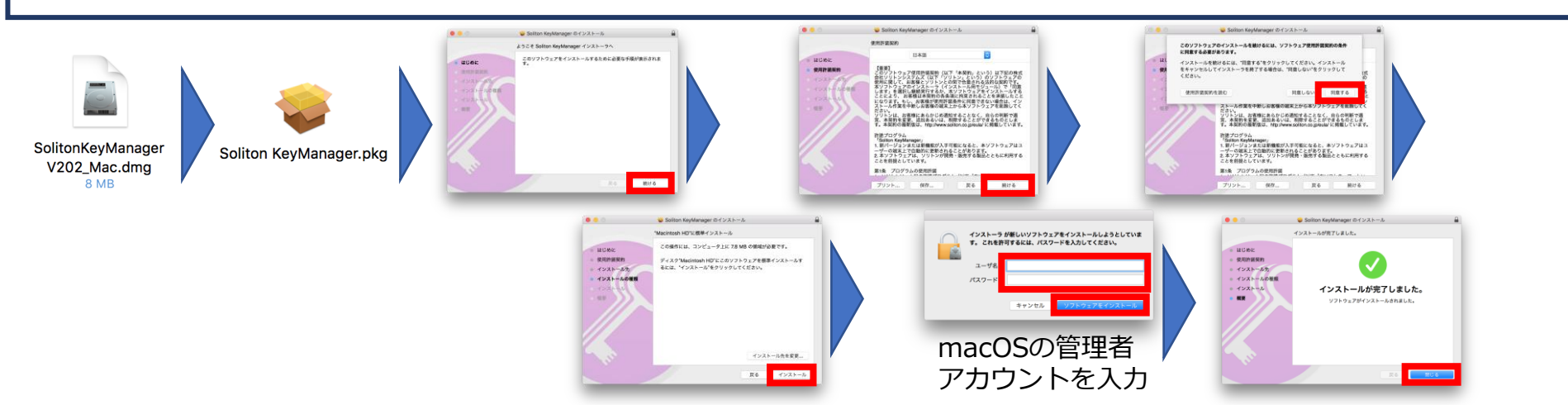

「Soliton SecureDesktop用 Splashtop Streamer」のインストール

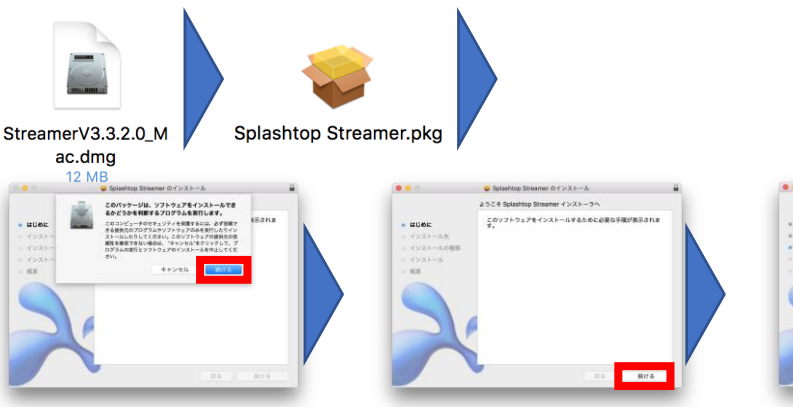

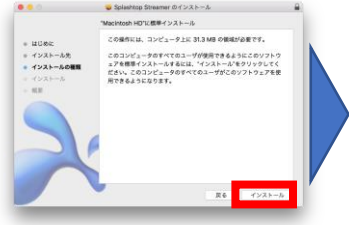

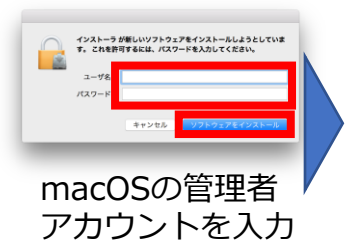

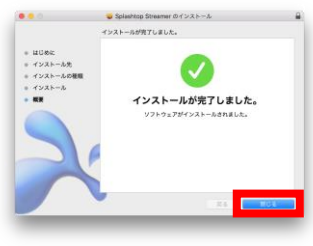

#### 1. Soliton KeyManagerを起動し<申請開始>をクリックします。

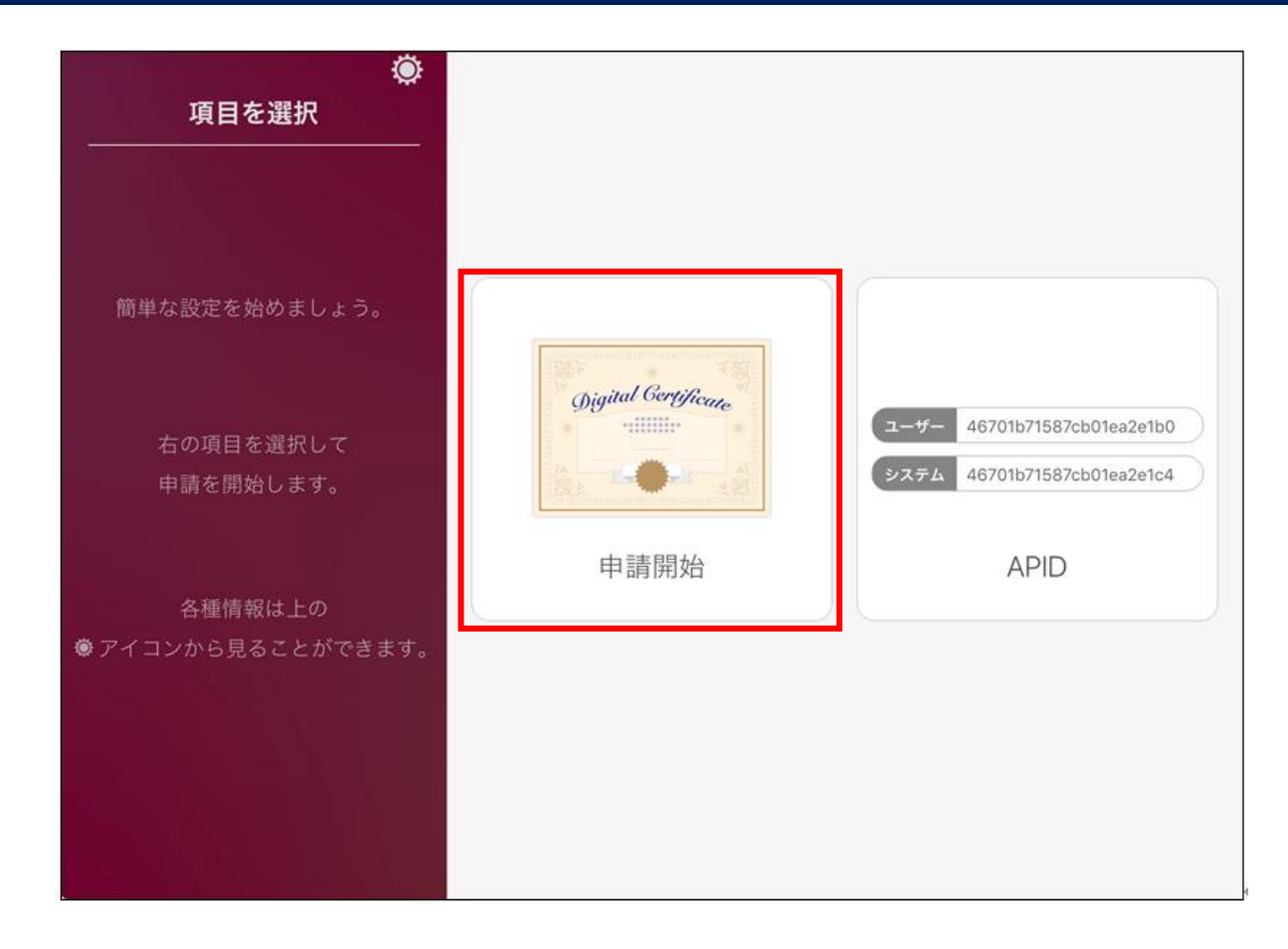

#### 2. 証明書配布サイトのホスト名を入力し <次へ> をクリックします。

| ホスト名・<br>HTTPSポート番号 | ホスト名・HTTPSポート番号を入力                                    |           |
|---------------------|-------------------------------------------------------|-----------|
| CA証明書ダウンロード         |                                                       |           |
| 証明書の格納先             | ホスト名を入力                                               |           |
| ユーザーID・パスワード        | sdap1.soliton-ods.jp<br>HTTPSポート番号                    |           |
| 通知先メールアドレス          | 443 ※管理者からの案内などにより/   したホスト名を入力します。 ※HTTPSポート番号は変更します | ∖手<br>Ha. |
| 申請理由                |                                                       |           |
| 内容確認                |                                                       |           |
|                     | 戻る次へ                                                  |           |

#### 3. <システム>をクリックします。

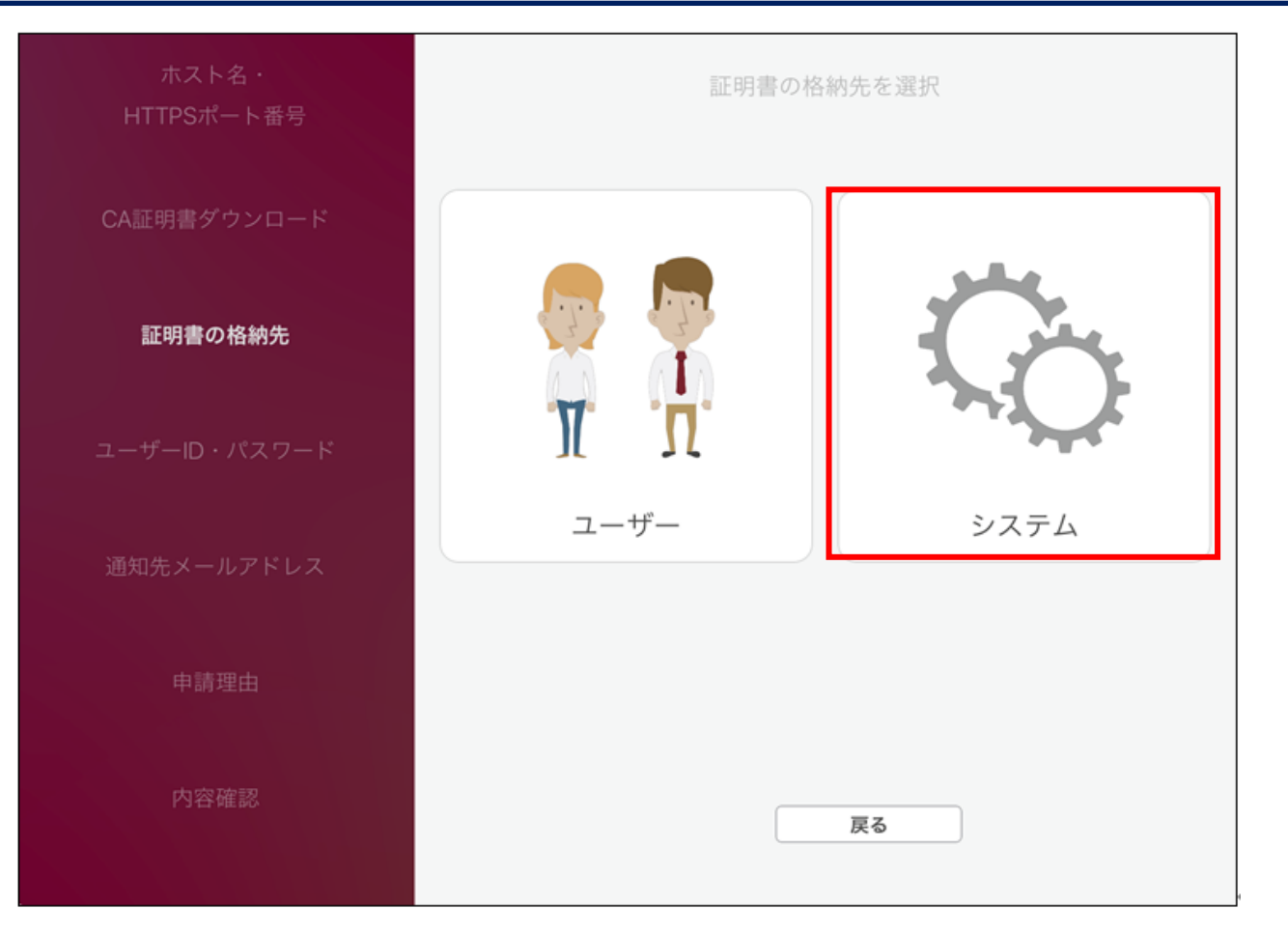

#### 4. SSDサービスのユーザーID、パスワードを入力し <次へ> をクリックします。

| ホスト名・<br>HTTPSポート番号 | ユーザーID・パスワードを入力                            |
|---------------------|--------------------------------------------|
| CA証明書ダウンロード         |                                            |
| 証明書の格納先             | ユーザーID                                     |
| ユーザーID・パスワード        | XXXXXX@ssd-XXX-XXX.soliton-ods.jp<br>パスワード |
| 通知先メールアドレス          | ••••••                                     |
| 申請理由                |                                            |
| 内容確認                |                                            |
|                     | 戻る 次へ                                      |

#### 5. 「申請が完了しました」と表示されます。<利用手続きを始める>をクリックして下さい。

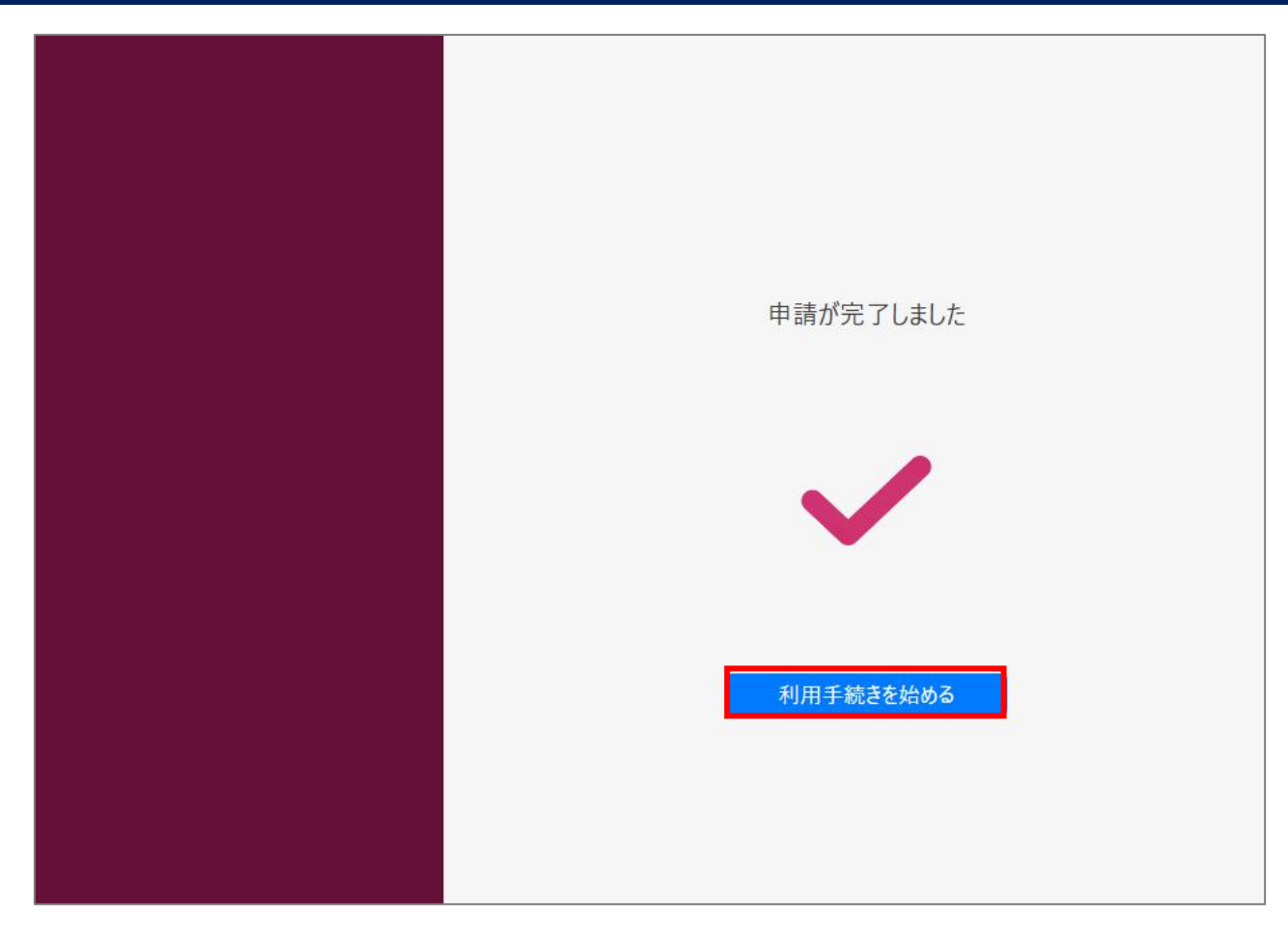

#### 6. OSのダイアログが表示されます。macOSに設定されているパスワードを入力します。

|   | Soliton KeyManager XPCServiceが新しいヘルパーツ<br>をインストールしようとしています。                                                            | -/                                      |
|---|----------------------------------------------------------------------------------------------------|-----------------------------------------|
|   | 許可するにはパスワードを入力してください。                                                                                                  |                                         |
|   | ユーザ名:                                                                                                    |                                         |
|   | パスワード:                                                                                                    |                                         |
|   |                                                                                                    |                                         |
|   | キャンセル ヘルパーをインスト-                                                                                                    |                                         |
|   |                                                                                                    | -1                                      |
|   |                                                                                                    | -1                                      |
|   |                                                                                                    | -,,,,,,,,,,,,,,,,,,,,,,,,,,,,,,,,,,,,,, |
|   |                                                                                                    | -,,,,,,,,,,,,,,,,,,,,,,,,,,,,,,,,,,,,,, |
| 0 | Soliton KeyManager is trying to install certification                                                                  | ate                                     |
| 0 | Soliton KeyManager is trying to install certification System Keychain.                                                 | ate                                     |
| R | Soliton KeyManager is trying to install certificato System Keychain.<br>許可するにはパスワードを入力してください。                          | ate                                     |
| R | Soliton KeyManager is trying to install certificate to System Keychain.<br>許可するにはパスワードを入力してください。<br>ユーザ名:              | ate                                     |
| C | Soliton KeyManager is trying to install certificate<br>to System Keychain.<br>許可するにはパスワードを入力してください。<br>ユーザ名:<br>パスワード: | ate                                     |

#### 7.「利用開始手続きが完了しました」と表示されます。<トップへ戻る>をクリックして下さい。

| 利用開始手続きが完了しました                         |
|----------------------------------------|
| ①jgjital Gereiffecare<br>S/N:<br>有効期限: |
| トップへ戻る                                 |

#### 8. トップ画面から歯車マークをクリックします。

| <br>項目を選択<br>                 |                    |                                                            |
|-------------------------------|--------------------|------------------------------------------------------------|
| 簡単な設定を始めましょう。                 |                    |                                                            |
| 右の項目を選択して<br>申請を開始します。        | Digital Gergricate | ユーザー 46701b71587cb01ea2e1b0<br>システム 46701b71587cb01ea2e1c4 |
| 各種情報は上の<br>● アイコンから見ることができます。 | 申請開始               | APID                                                       |
|                               |                    |                                                            |
|                               |                    |                                                            |

#### 9. 「証明書一覧」にて発行された証明書が格納されている事を確認します。

| 新加速 《<br>新加速 》<br>新加速 》<br>新加速 》<br>新加速 》<br>新加速 》<br>新加速 》 | 前報 |    |  |
|-------------------------------------------------------------|----|----|--|
| 格納先 システム<br>有効期限<br>CN                                      |    | 洋細 |  |

#### 10. Splashtop Streamerを起動し、下記項目を入力して <ログイン> をクリックします。

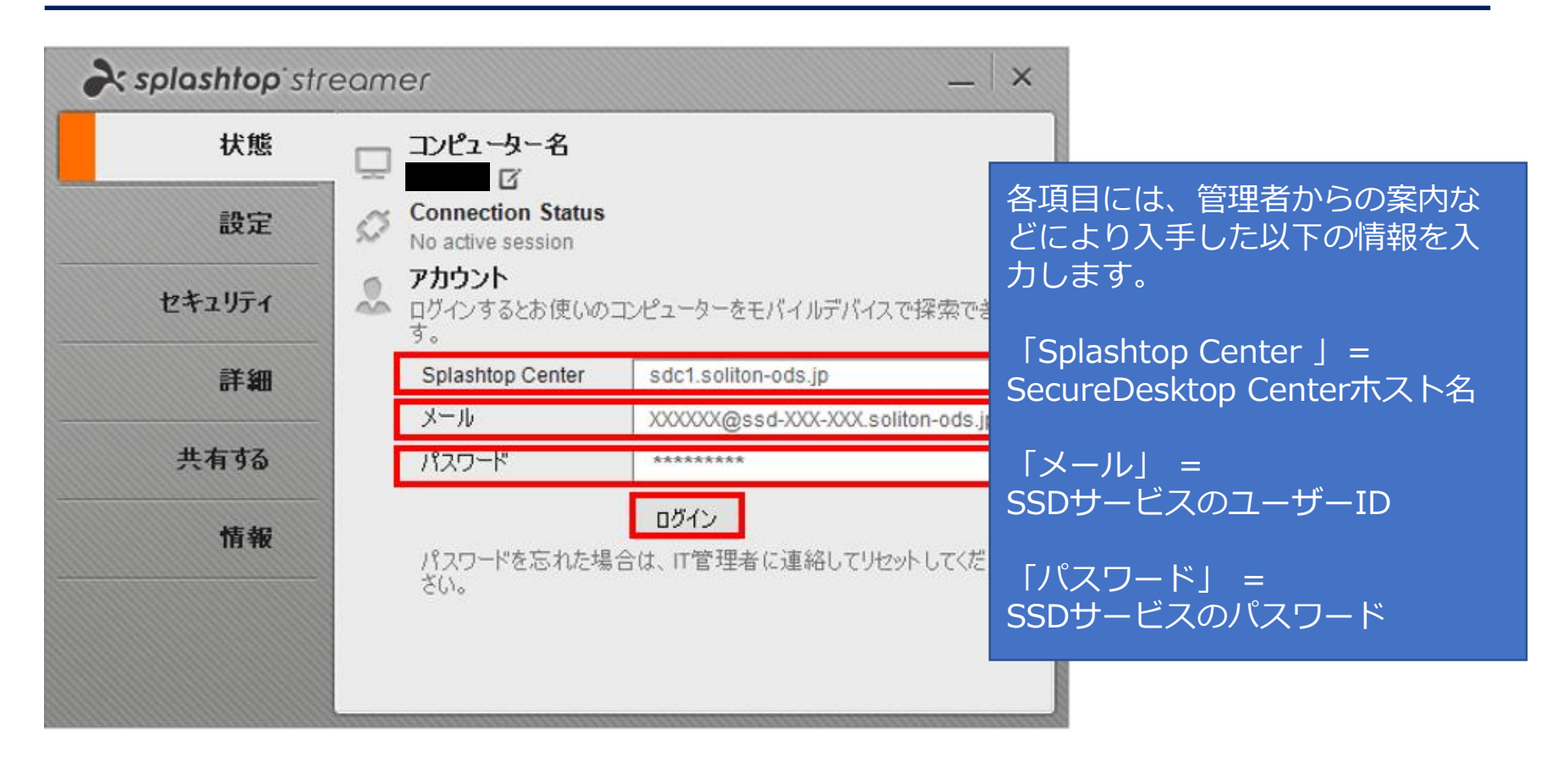

#### 11. ログイン完了すると以下の表示になります。

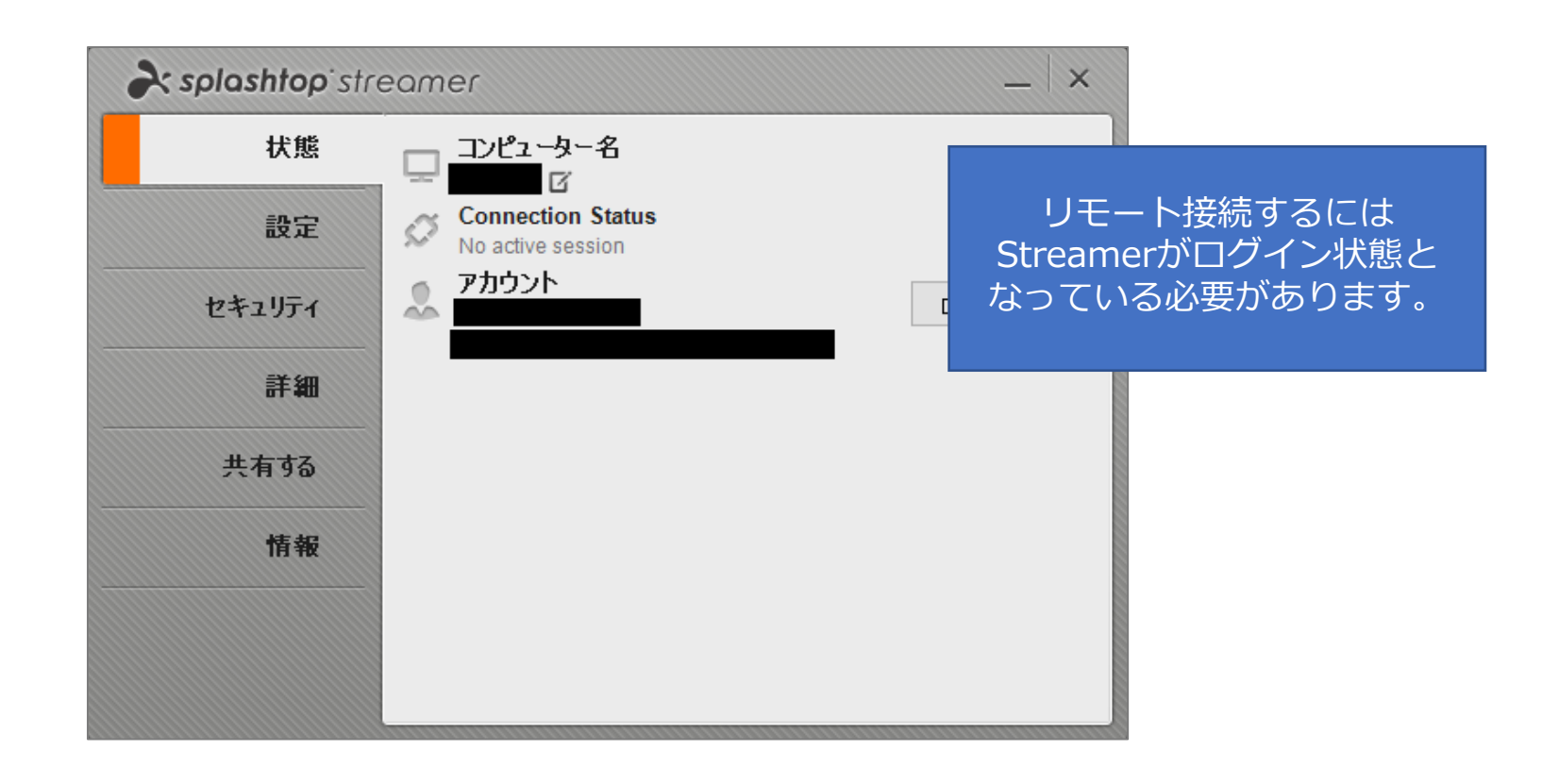

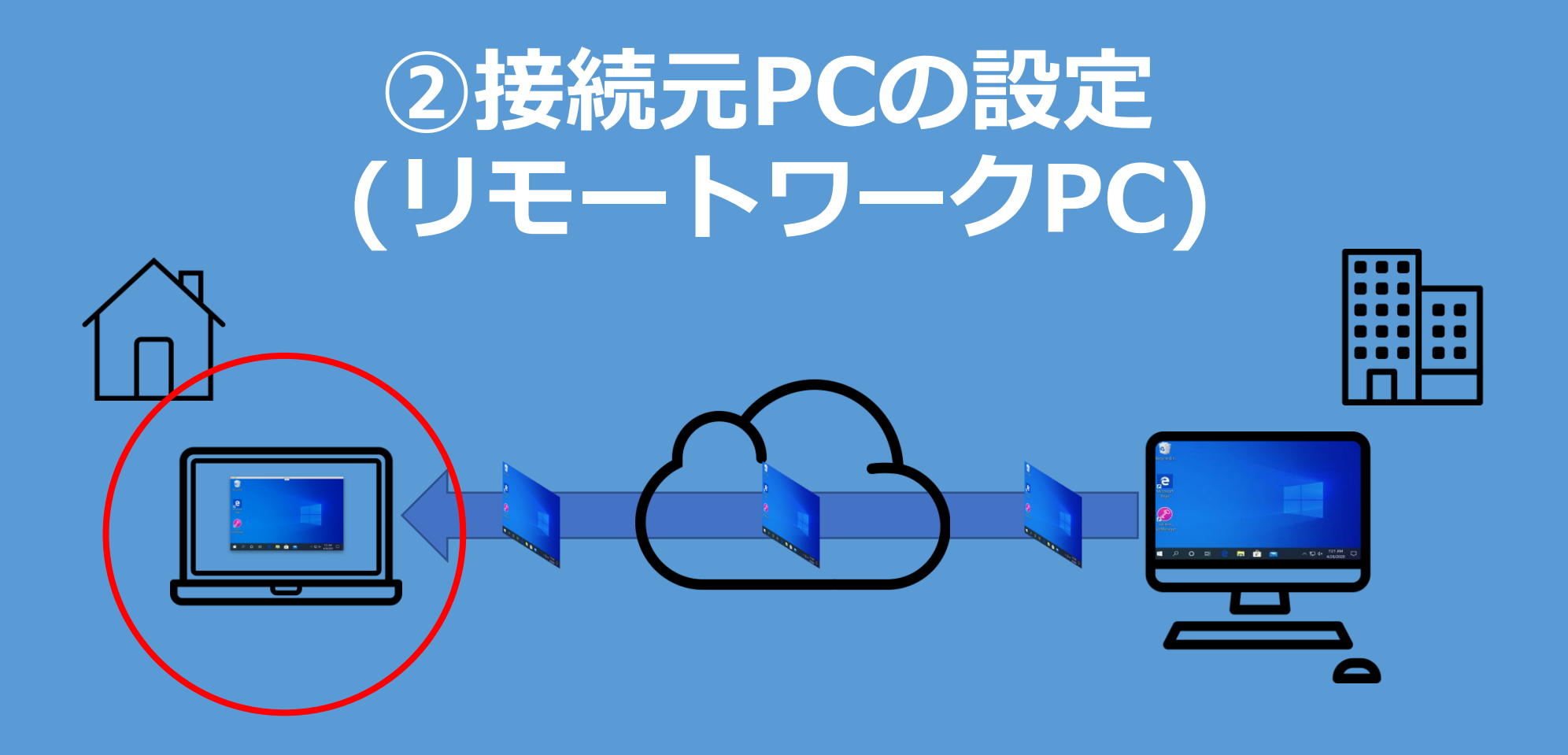

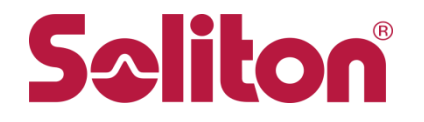

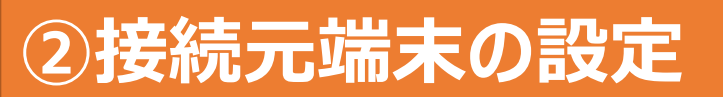

#### 接続元PC(自宅PC、持ち出しPCなど)に以下のアプリをインストールします。

#### ①証明書取得用アプリ「Soliton KeyManager」

ダウンロードURL: https://www.soliton.co.jp/download/ssx\_download.html#skm

#### ②接続元端末アプリ「Soliton SecureDesktop Client」

ダウンロードURL: https://www.soliton.co.jp/download/ssx\_download.html#ssd-client

#### ※インストールには管理者権限が必要です。

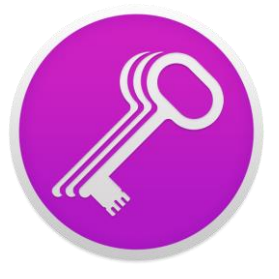

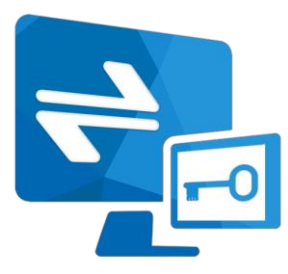

#### 「Soliton KeyManager」のインストール

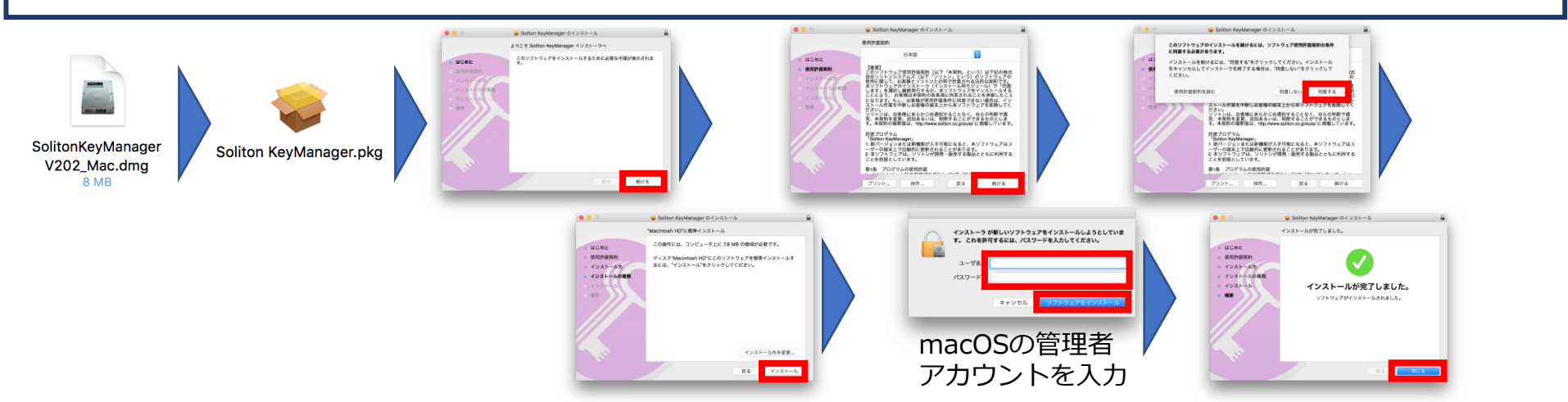

#### 「Soliton SecureDesktop Client」のインストール

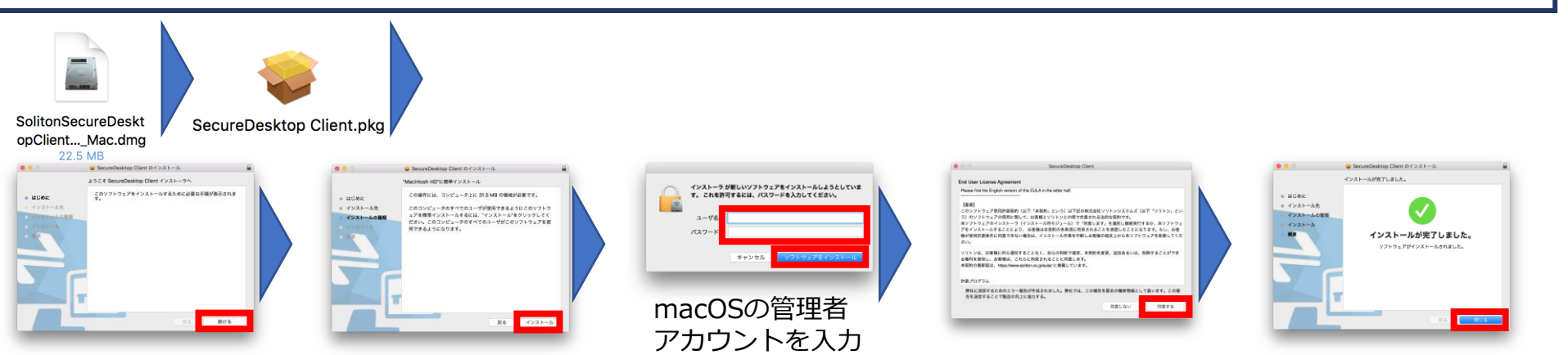

#### 1. Soliton KeyManagerを起動し<申請開始>をクリックします。

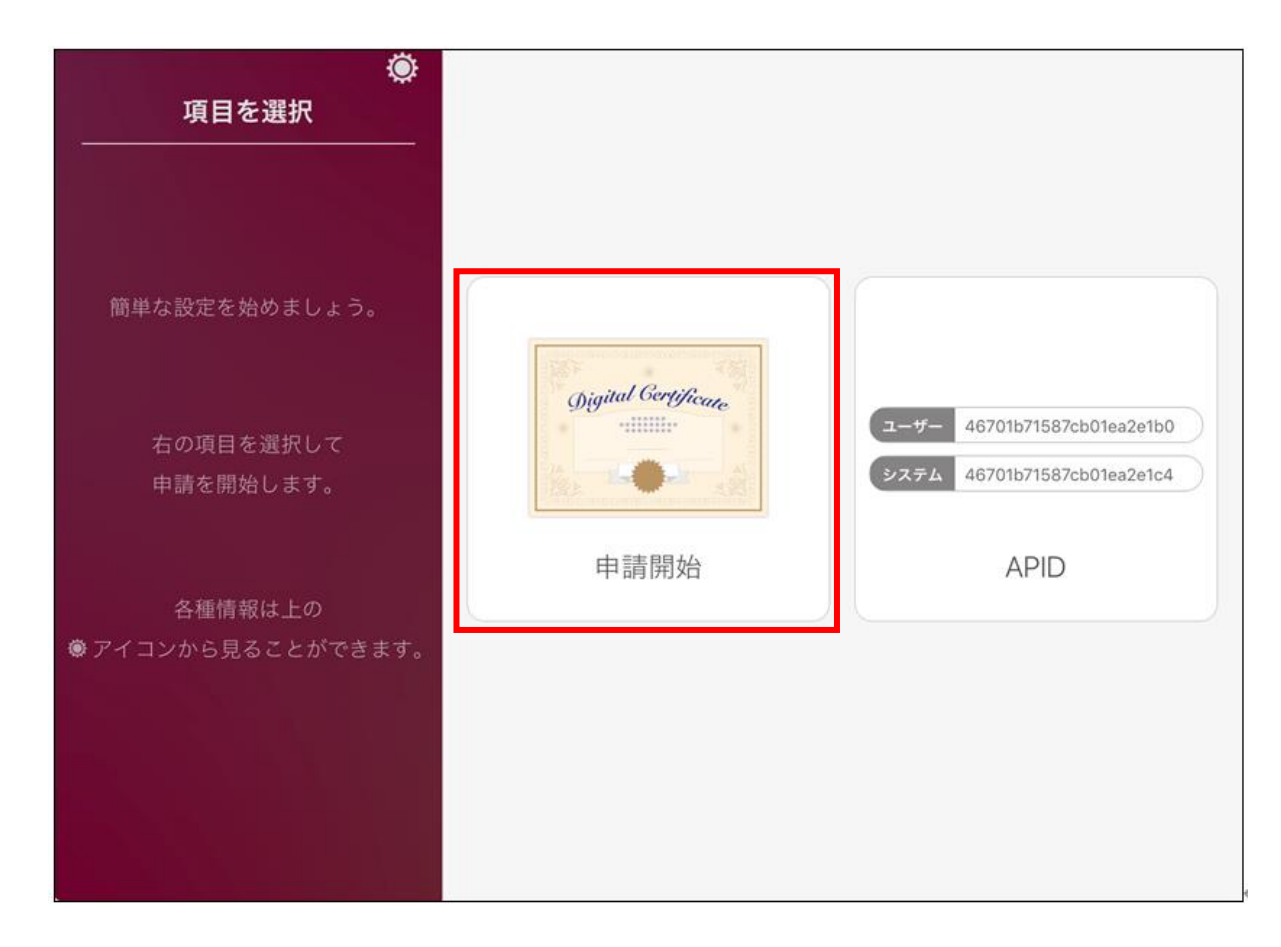

#### 2.証明書配布サイトのホスト名を入力し<次へ>をクリックします。

| ホスト名・<br>HTTPSポート番号 | ホスト名・HTTPSポート番号を入力                 |                        |             |
|---------------------|------------------------------------|------------------------|-------------|
| CA証明書ダウンロード         |                                    |                        |             |
| 証明書の格納先             | ホスト名を入力                            |                        |             |
| ユーザーロ・パスワード         | sdap1.soliton-ods.jp<br>HTTPSポート番号 |                        |             |
| 通知先メールアドレス          | 443                                | ※管理者からの案内などしたホスト名を入力しま | により入手<br>す。 |
| 申請理由                |                                    | ※HTTPSホート番号は変          | 更しません。      |
| 内容確認                |                                    |                        |             |
|                     |                                    | 戻る次へ                   |             |

#### 3. <ユーザー>をクリックします。

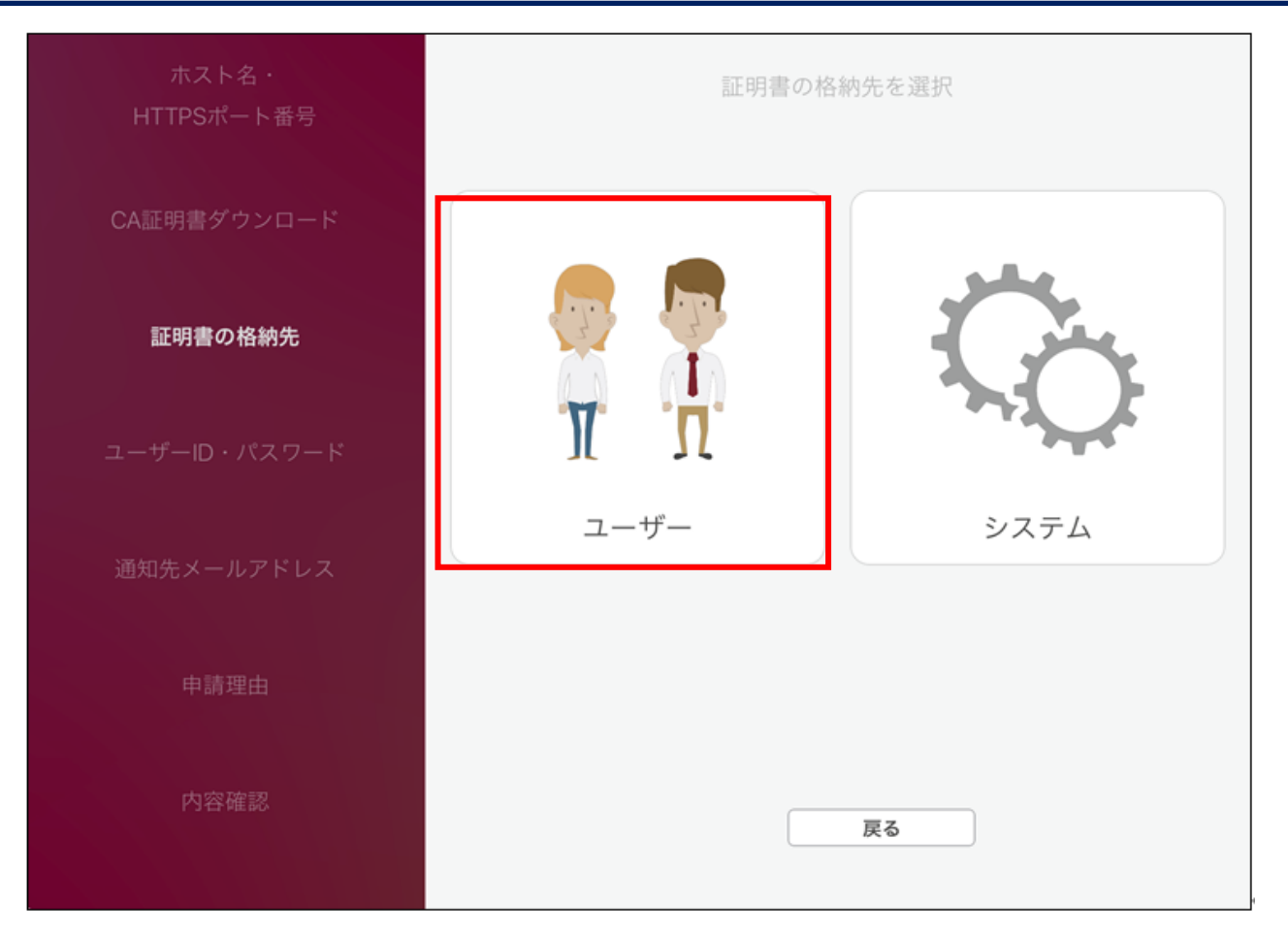

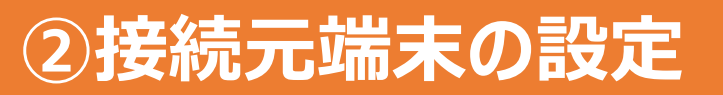

#### 4. SSDサービスのユーザーID、パスワードを入力し <次へ> をクリックします。

| ホスト名・<br>HTTPSポート番号 | ユーザーID・パスワードを入力                            |
|---------------------|--------------------------------------------|
| CA証明書ダウンロード         |                                            |
| 証明書の格納先             | ユーザーID                                     |
| ユーザーロ・パスワード         | XXXXXX@ssd-XXX-XXX.soliton-ods.jp<br>パスワード |
| 通知先メールアドレス          | •••••                                      |
| 申請理由                |                                            |
| 内容確認                |                                            |
|                     | 反る次へ                                       |

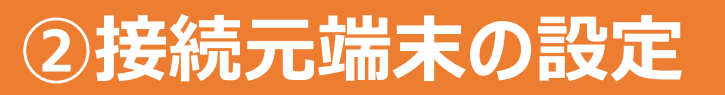

#### 5. 「申請が完了しました」と表示されます。<利用手続きを始める>をクリックします。

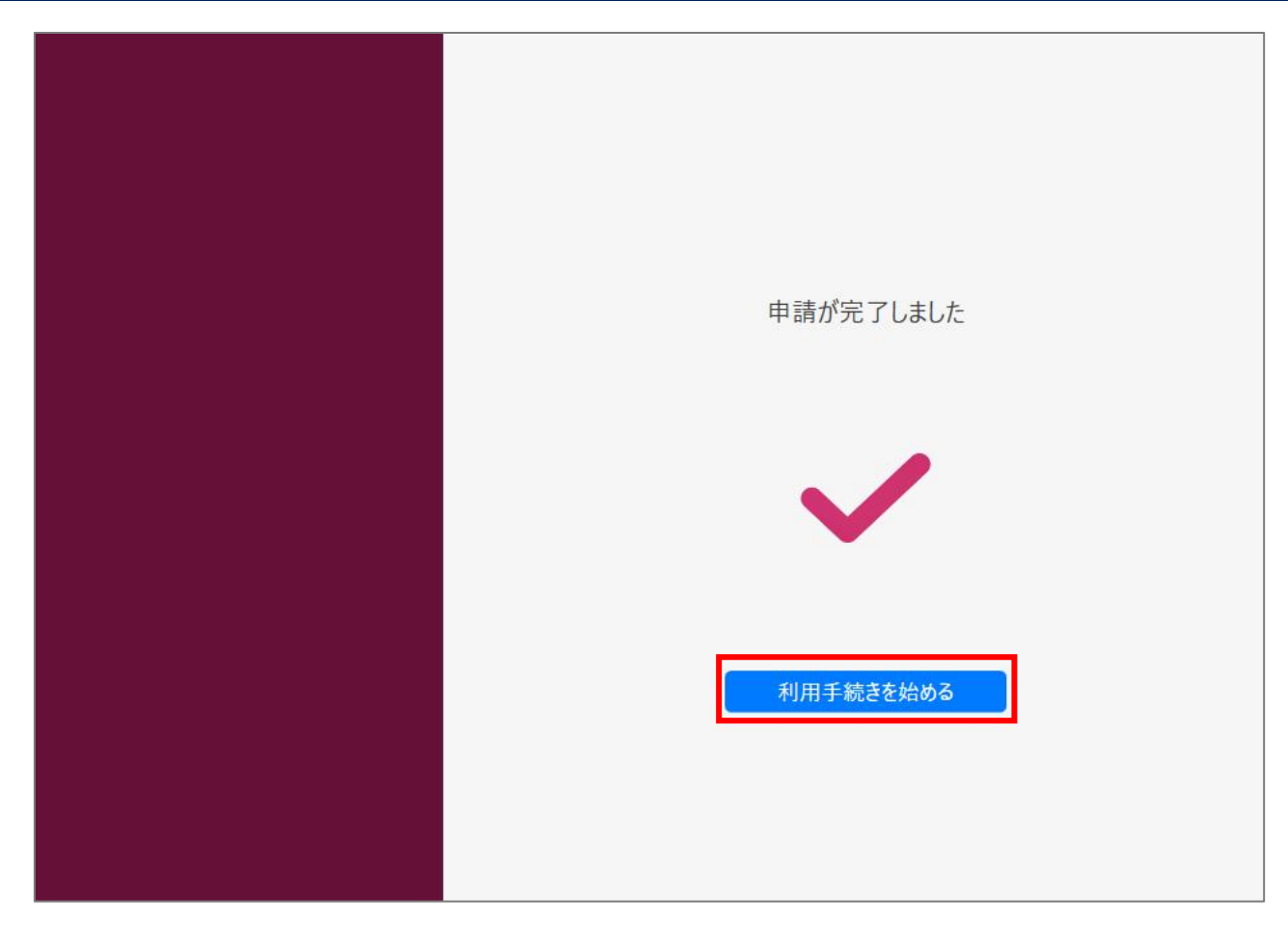

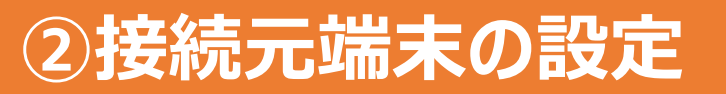

#### 6.「利用開始手続きが完了しました」と表示されます。<トップへ戻る>をクリックします。

| 利用開始手続きが完了しました                                |
|-----------------------------------------------|
| Øjgital Gorg/Proces   CN:     S/N:      有効期限: |
| トップへ戻る                                        |

#### 7. トップ画面から歯車マークをクリックします。

| ●<br>項目を選択             |                     |                                                            |
|------------------------|---------------------|------------------------------------------------------------|
| 簡単な設定を始めましょう。          |                     |                                                            |
| 右の項目を選択して<br>申請を開始します。 | Digital Gertificate | ユーザー 46701b71587cb01ea2e1b0<br>システム 46701b71587cb01ea2e1c4 |
| 各種情報は上の                | 申請開始                | APID                                                       |
| ● アイコンから見ることができます。     |                     |                                                            |
|                        |                     |                                                            |

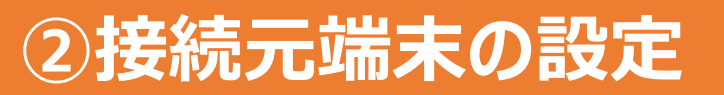

#### 8. 「証明書一覧」にて発行された証明書が格納されている事を確認します。

| 正明書一覧   通知設定   製品情報    |      |
|------------------------|------|
| 格納先 ユーザー<br>有効期限<br>CN | 詳細 … |
|                        |      |

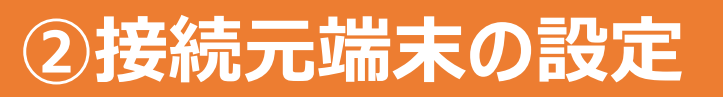

#### 9. Soliton SecureDesktop Clientを起動し、下記項目を入力して <ログイン> をクリックします。

| Solito                        | on SecureDes                                     | ktop         |                                |                           |
|-------------------------------|--------------------------------------------------|--------------|--------------------------------|---------------------------|
|                               | アカウントを入力                                         |              | 各項目には、管<br>どにより入手し<br>力します。    | 理者からの案内な<br>た以下の情報を入      |
| SecureDesktop Center<br>ユーザー名 | sdc1.soliton-ods.jp:443<br>xxxxxx@ssd-xxx-xxx.so | liton-ods.jp | 「Splashtop Ce<br>SecureDesktop | enter 」 =<br>o Centerホスト名 |
| パスワード                         |                                                  |              | 「ユーザー名」<br>SSDサービスの            | =<br>ユーザーID               |
| ✔ ログイン状態を保持                   |                                                  | ログイン         | 「パスワード」<br>SSDサービスの            | =<br>パスワード                |
|                               |                                                  |              |                                |                           |

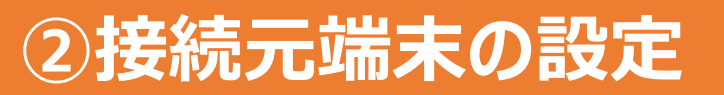

#### 10. 証明書の選択画面が表示されます。発行した証明書を選択して<OK>をクリックします。

| Title | Issuer      | Expire Date |             |           | Pre-stra     |
|-------|-------------|-------------|-------------|-----------|--------------|
|       | ca.ssdeps02 | 2031年12月31  | □ 水唯口 0时32分 | 1477 口本標4 | ĕ <b>ŀ</b> ţ |
|       |             |             | Us          | e         | Cancel       |
|       |             | ±           | 314         | キャンセル     |              |

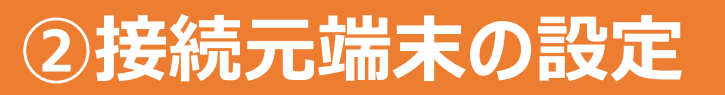

#### 11. 接続先PCの一覧が表示されます。対象PCの右端に表示される編集アイコンをクリックします。

| С<br>С | Soliton SecureDesktop | <b>0</b> |
|--------|-----------------------|----------|
|        | MacBook               | đ        |
|        |                       |          |
|        |                       |          |
|        |                       |          |
|        |                       |          |

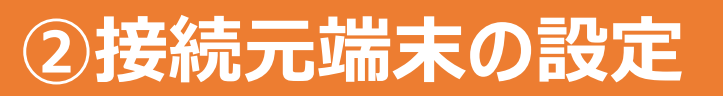

#### 12. 表示されるメニューから「リモートコンピューターのネイティブ解像度」を選択します。

| C                                                     | Soliton SecureDeskton                                   | -     | ¢ 0 |
|-------------------------------------------------------|---------------------------------------------------------|-------|-----|
|                                                       | MacBook                                                 |       | ľ   |
| 800 x 600<br>1024 x 768<br>✓ リモートコン<br>クライアント<br>1床仔U | <mark>ピューターのネイティブ解像度</mark><br>コンピューターに最適<br>/C総証17報を削陈 | キャンセル | 適用  |
|                                                       |                                                         |       |     |
|                                                       |                                                         |       |     |
|                                                       |                                                         |       |     |

#### 13. <接続>ボタンをクリックします。

|  |    |   | and the second second se |
|--|----|---|----------------------------------------------------------------------------------------------------|
|  | 接線 | Ē | đ                                                                                                    |
|  |    |   |                                                                                                    |
|  |    |   |                                                                                                    |
|  |    |   |                                                                                                    |
|  |    |   |                                                                                                    |
|  |    |   |                                                                                                    |

#### 14.接続先PCのmacOSアカウント情報を入力し <OK> をクリックするとリモートデスクトップが開始されます。

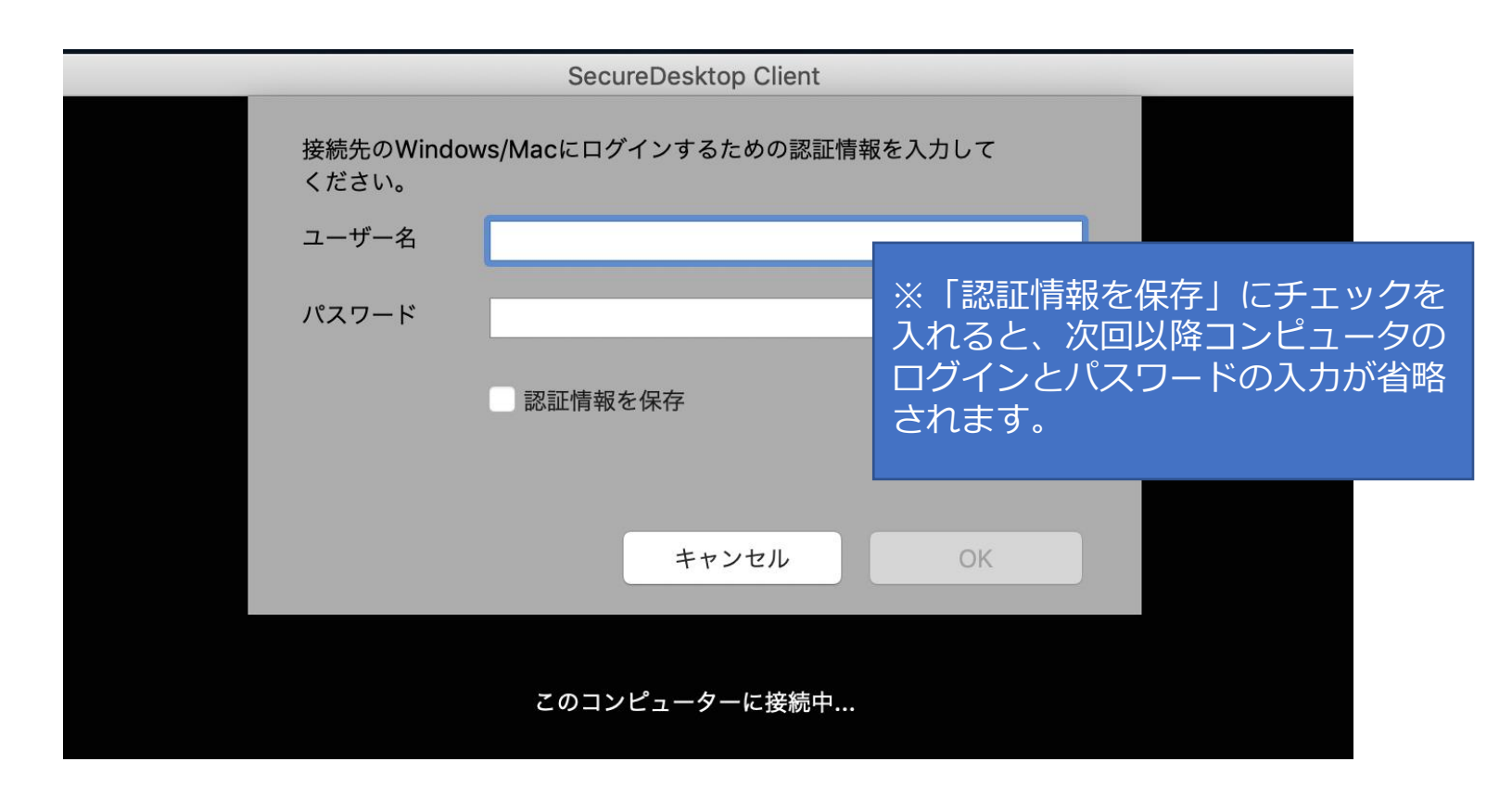

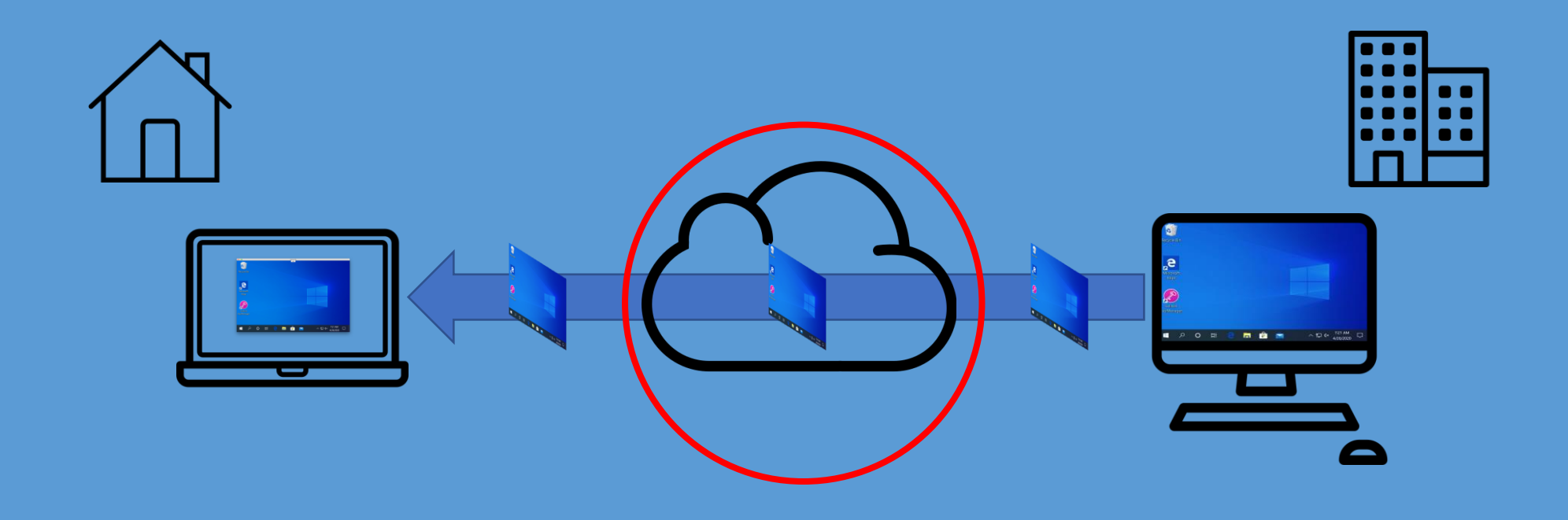

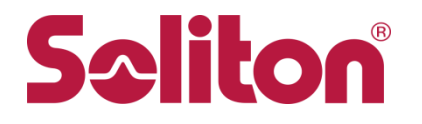

1. ブラウザ(SafariまたはChrome)を起動し、ユーザーパスワード変更サイトのURLにアクセスします。

証明書の選択画面で証明書を選択しく続ける>をクリックします。

|   | 🗎 sdc1chpw.soliton-ods.jp >                                                                                                    | K                |                                                                       |
|---|----------------------------------------------------------------------------------------------------|------------------|-----------------------------------------------------------------------|
|   | Webサイト"sdc1chpw.soliton-ods.jp"はクライアントの証明を必要としています。<br>このWebサイトには、ユーザの識別情報を確認するための証明書が必要です。このWebt<br>イトに接続するときに使用する証明書を選択して、"続ける"をクリックしてください。 | こ<br>す<br>安<br>S | この操作にはユーザー証明書が必<br>をです。接続元PC(Soliton<br>ecureDesktop Client端末)で       |
|   | .ssdeps02.soliton-ods.jp)                                                                                                    | 換<br>※<br>シ<br>更 | 峰作して頂くことを推奨します。<br>後続先PC(Streamer端末)の<br>ハテム証明書は、パスワード変<br>には使用できません。 |
| ? | 証明書を表示 キャンセル 続ける                                                                                                    |                  |                                                                       |

#### 2. キーチェーンパスワードの入力を求められます。

macOSに設定されているパスワードを入力しく許可>をクリックします。

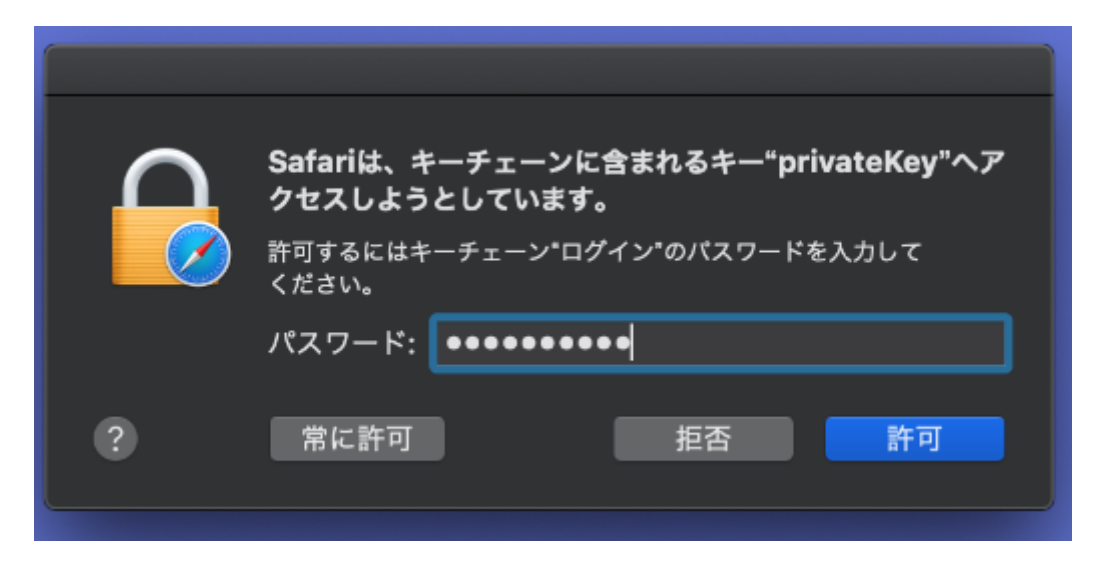

#### 3. パスワード変更画面が表示されます。必要項目を入力し<OK>をクリックします。

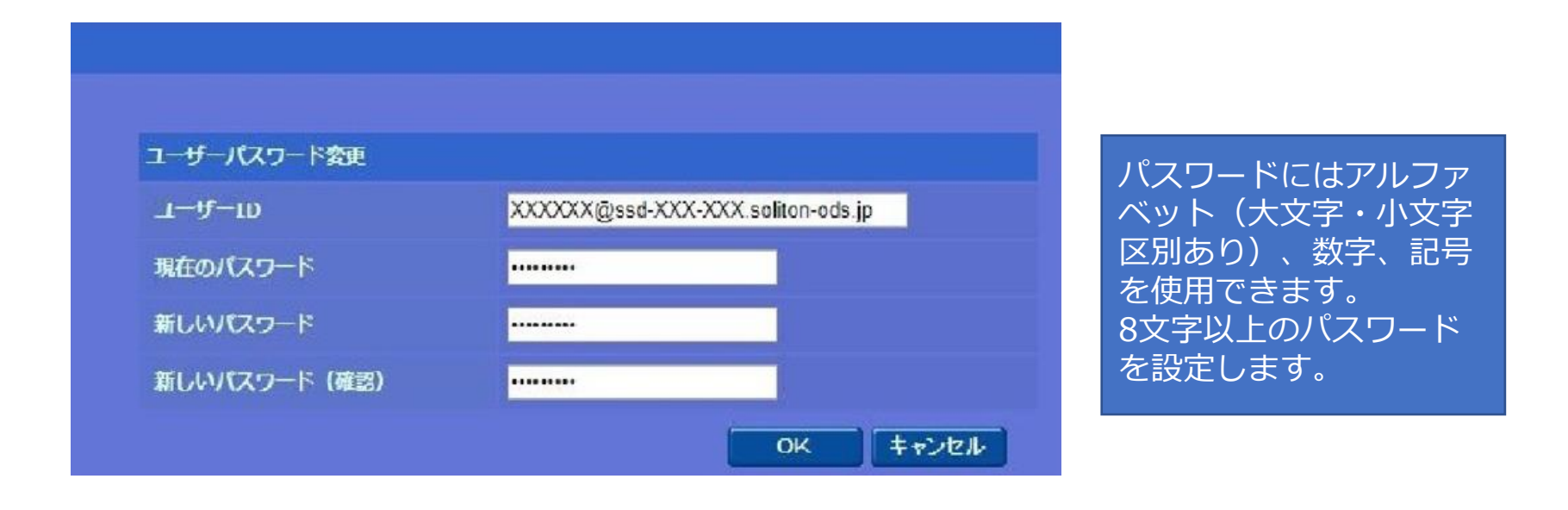

#### 4. 実行ステータス画面が表示されます。「正常終了しました」と表示されたら<OK>をクリックします。

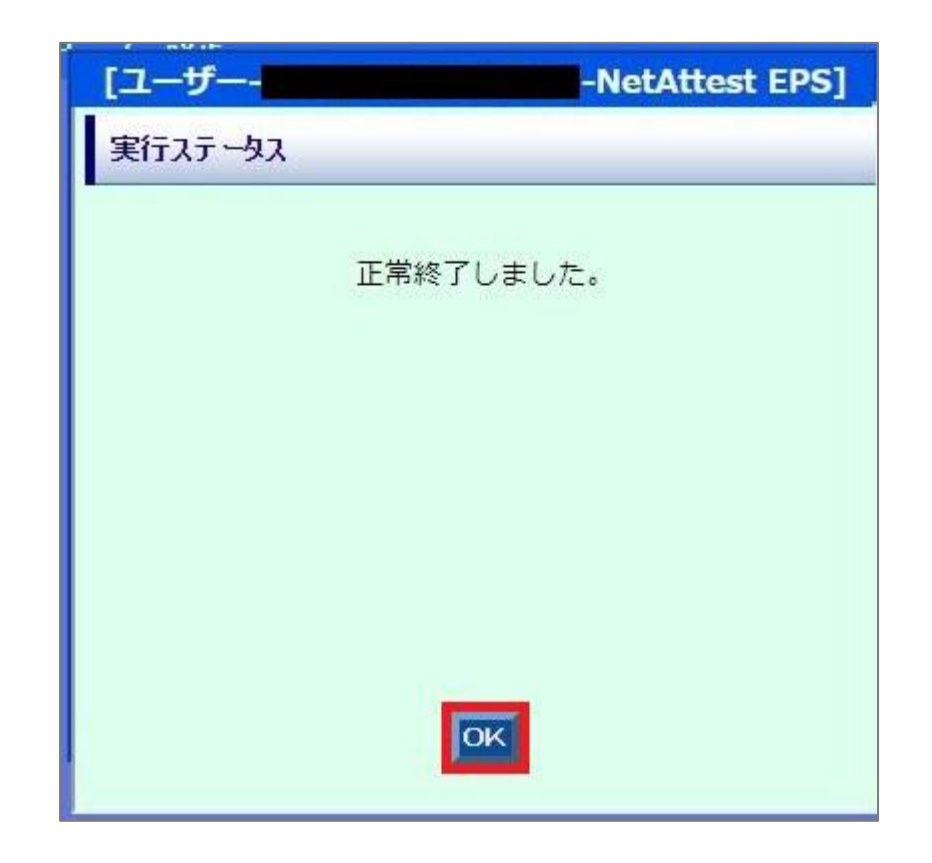

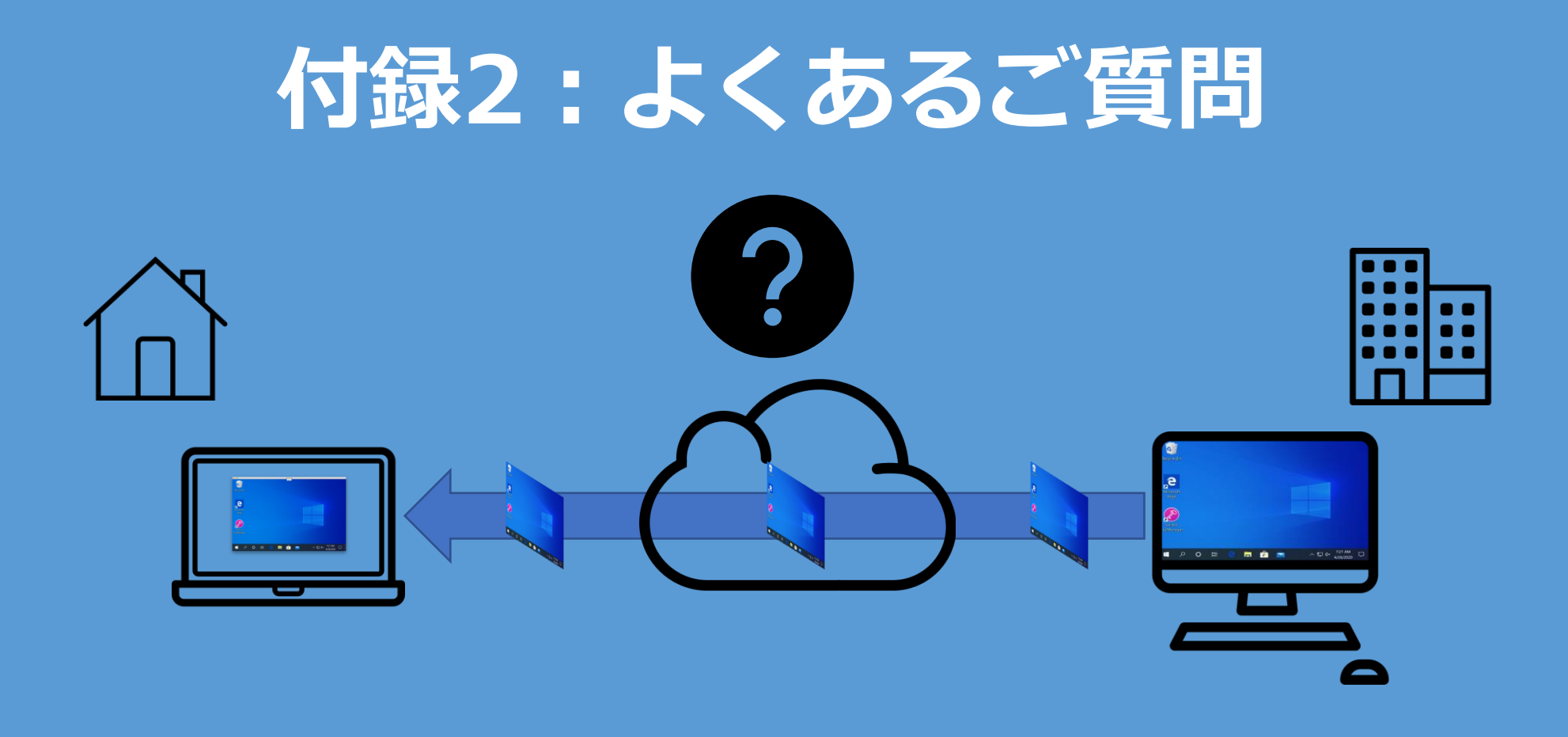

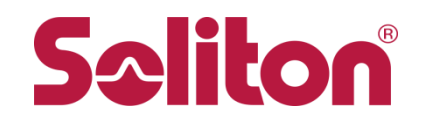

FAQサイト(https://faq1.soliton.co.jp/)から、特によくある質問を抜粋します。

Q: Mac版 SecureDesktop ClientからSplashtop Streamerへ接続中にイコール(=)が入力で きません。 A: Mac版 SecureDesktop ClientからSplashtop Streamerへの文字入力にJISキーボードを使用 する場合、SecureDesktop ClientがインストールされているMacの入力ソースを英語に切り替 える必要があります。下記参考FAQを参照してください。 参考FAQ:

https://faq1.soliton.co.jp/faq/show/7946

Q: macOS 10.14.x (mojave) にStreamerをインストールしたところアクセシビリティ機能の アクセス許可を求められました。

A: macOS 10.14.x (mojave) でStreamerが正常に動作するためには、アクセシビリティ機能 でStreamerを許可する必要があります。下記参考FAQを参照してください。 参考FAQ:

https://faq1.soliton.co.jp/faq/show/10864

# Soliton SecureDesktopサービス スタートアップガイド(for macOS)

2020年5月12日 第2版

〒160-0022 東京都新宿区新宿2-4-3 https://www.soliton.co.jp/ 本書に記載されている情報、事項、データは、予告なく変更されることがあります。 本書に記載されている情報、事項、データは、誤りや落丁がないように最善の注意を払っていますが、本書に記載されている情報、事項、 データによって引き起こされた遺失行為、傷害、損害等について、弊社は一切、その責任を負いません。 本書を弊社に無断でその一部、あるいはその全部を複写、複製(コピー)、追加、削除、加工および転載することを禁じます。